## SC.080.106 - Managing Terminated User Access

| Purpose                   | <ul> <li>To manage terminated user access in PeopleSoft<br/>Financials.</li> </ul>                                                                                                    |
|---------------------------|----------------------------------------------------------------------------------------------------|
| Description               | This topic demonstrates how to manage terminated user access in<br>PeopleSoft Financials.<br>Local Security Administrators should manage terminated user<br>access in PeopleSoft Financials on a routine basis. BOR<br>recommends that Security Administrators run the delivered query<br>"BOR_SEC_TERMINATED_USERS". This query lists the users<br>who are 'terminated' and who have active user accounts. It is<br>recommended that you run this query at least weekly and<br>deactivate the accounts immediately.<br>It is not recommended that you delete a user profile. |
| Security Role             |                                                                                                    |
| Dependencies/             |                                                                                                    |
| Constraints               |                                                                                                    |
| Additional<br>Information |                                                                                                    |

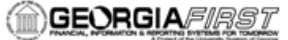

## Procedure

Below are step by step instructions on how to manager terminated user access.

For this topic, imagine that you have just run the BOR\_SEC\_TERMINATED\_USERS query and User ID "GarMoo848" is a terminated employee whose account needs to be disabled.

| Step | Action                                                                                                    |
|------|----------------------------------------------------------------------------------------------------|
| 1.   | Click the NavBar icon.                                                                                                    |
| 2.   | Click the Menu icon.                                                                                                    |
| 3.   | Click the <b>PeopleTools</b> link.                                                                                                    |
| 4.   | Click the Security link.                                                                                                    |
| 5.   | Click the User Profiles link.                                                                                                    |
| 6.   | Click the Distributed User Profiles link.                                                                                                    |
| 7.   | Enter "GarMoo848" in the begins with field.                                                                                                    |
| 8.   | Click the Search button.                                                                                                    |
| 9.   | Click the GarMoo848 object.                                                                                                    |
| 10.  | The first action is to select the <b>Account Locked Out Checkbox</b> . This will disable their ability to login.                                                                                                    |
|      | Click the Account Locked Out? checkbox.                                                                                                    |
| 11.  | Click the User Roles tab.                                                                                                    |
| 12.  | The last recommendation is to remove the BOR PeopleSoft User role. This role contains sign in permissions. Without this role, a user will not be allowed to login to the application.<br>Click the <b>Delete row 1 (Alt+8)</b> button. |
| 13.  | Click the <b>OK</b> button.                                                                                                    |
| 14.  | Click the Save button.                                                                                                    |